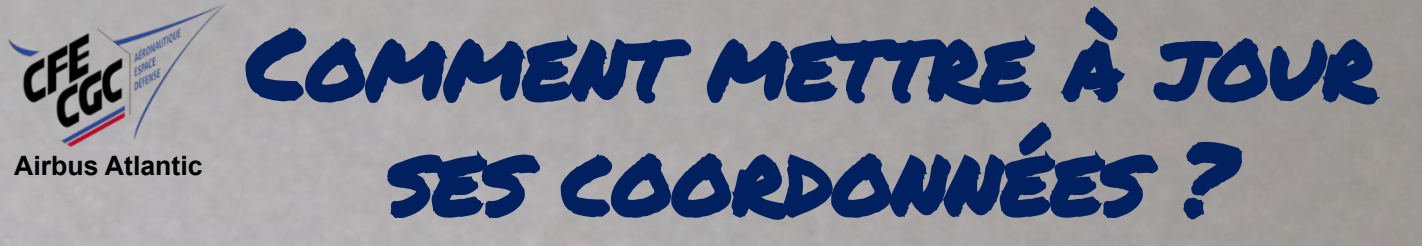

Vous avez changé de service, de bâtiment ou de bureau ? Rendez-vous sur le HUB et mettez à jour vos coordonnées. Cliquez sur « Services aux employés », puis :

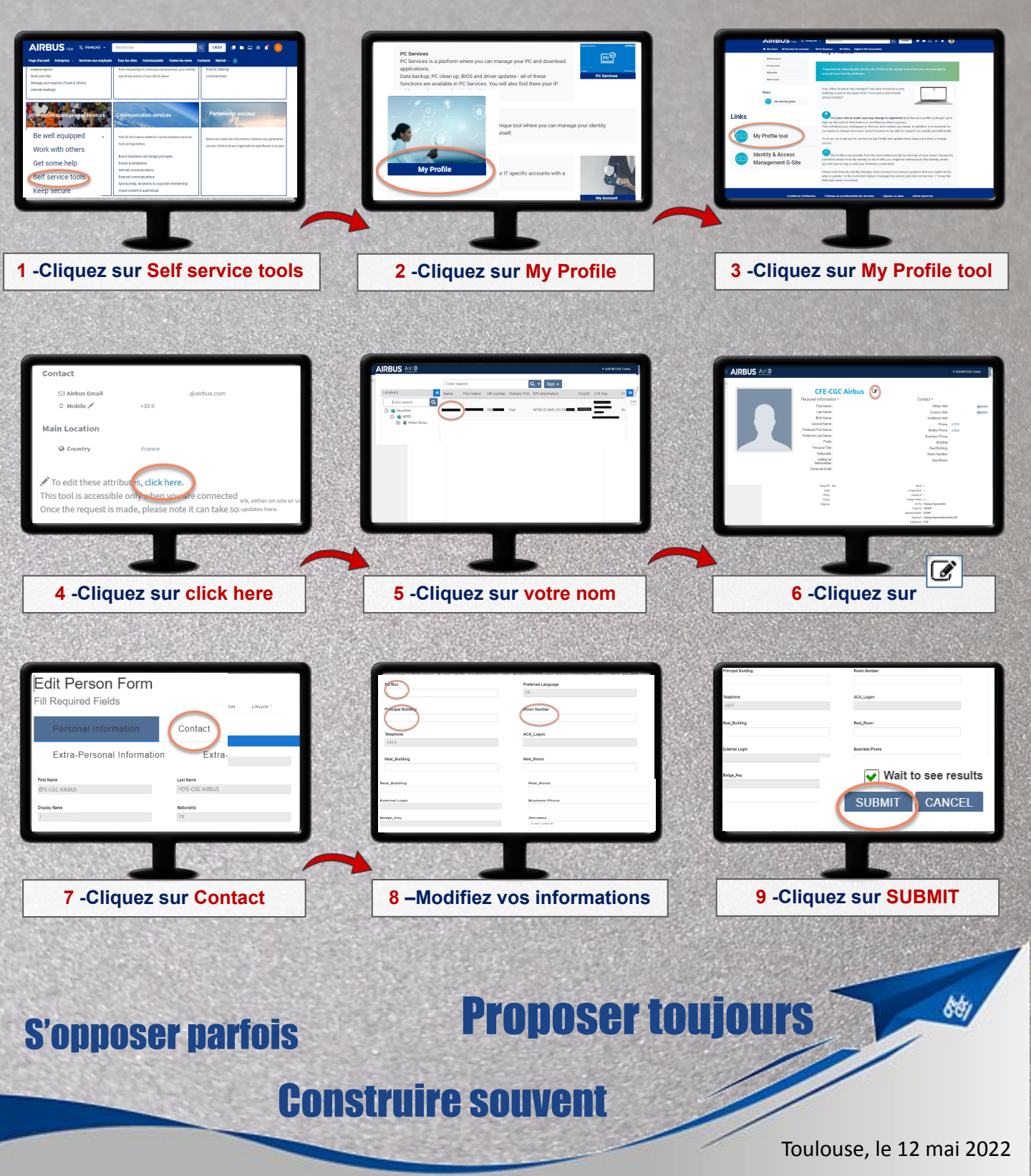